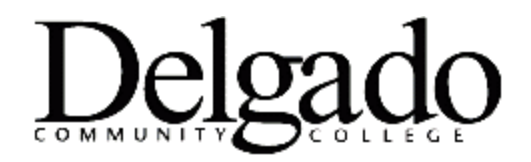

## HOW TO SEND ENCRYPTED EMAILS IN OUTLOOK

To send encrypted emails from the Outlook Desktop Client:

1. Select **New Email > Options > Permission > Encrypt Only.** A message will display indicating that the email is encrypted. Proceed to Steps 2-3.

|                                                                                                   | <b>↓ ∓</b>                |                                                                                                  |                         |                        |
|---------------------------------------------------------------------------------------------------|---------------------------|--------------------------------------------------------------------------------------------------|-------------------------|------------------------|
| File Message Inse                                                                                 | ert Options               | Format Text                                                                                      | Review Help             | Grammarly              |
| Aa Colors *<br>A Fonts *<br>Page                                                                  | Bcc Perm                  | ission Use Voting<br>Buttons                                                                     | Request a Delive        | ry Receipt<br>Receipt  |
| Themes                                                                                            | Show Fields Set a         | ermission on this                                                                                | item                    |                        |
| I Encrypt-Only - This message is e<br>Permission granted by: tblack1@<br>From ▼ tblack1@dcc<br>To | ncrypted. Reci<br>dcc.edu | <u>U</u> nrestricted Acces<br>Encrypt-Only<br>Do Not Forward<br>Delgado Commun<br>Delgado Commun | ity College - Confident | tial<br>tial View Only |

To send encrypted emails from the Outlook Web App (OWA):

 Select New Message > Encrypt. A message will display indicating that the email is encrypted. Proceed to Steps 2-3.

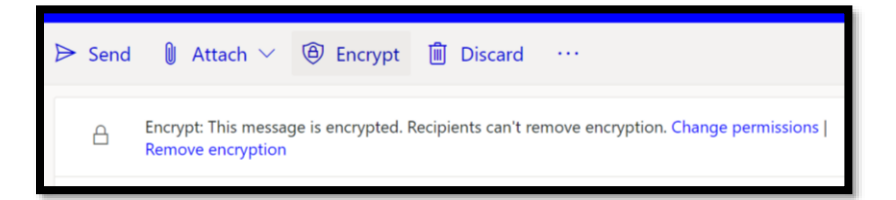

- 2. Draft and send the email to your intended recipient(s). **Optional: For added security, type** [Secure] at the beginning of the Subject Line to prompt recipient(s) to log in or enter a one-time passcode to view the email.
- 3. The recipient(s) will receive a confirmation message that the email is encrypted.

| Encrypted messa                    | age                                                                           |    |
|------------------------------------|-------------------------------------------------------------------------------|----|
| From<br>tblack1@dcc.edu            |                                                                               |    |
| To<br>tblack1@dcc.edu              |                                                                               |    |
| To view the message, sig passcode. | gn in with a Microsoft account, your work or school account, or use a one-tim | ne |
| → Sign in                          |                                                                               |    |
| Use a one-time passe               | code                                                                          |    |
|                                    |                                                                               |    |
|                                    |                                                                               |    |